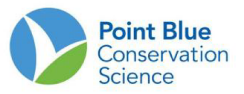

# Recomendaciones para líderes de proyectos # 5

## Cómo descargar los datos.

Como Líder de proyecto, puede visualizar todos los datos para su proyecto. Hay diferentes formas de ver datos en CADC.

- 1. Descargar los datos en formato .csv.
- 2. Ver los datos en lenguaje HTML.

Tenga en cuenta: los datos de observaciones y de condiciones de sitio deben descargarse por separado y unirse en una base de datos externa como Access.

#### Para descargar datos de Observaciones:

- 1. Inicie sección en CADC y seleccione "Project Leaders/ Líder de proyecto".
- En "Field Observations/Observaciones de campo", seleccione "Download/Descargar".

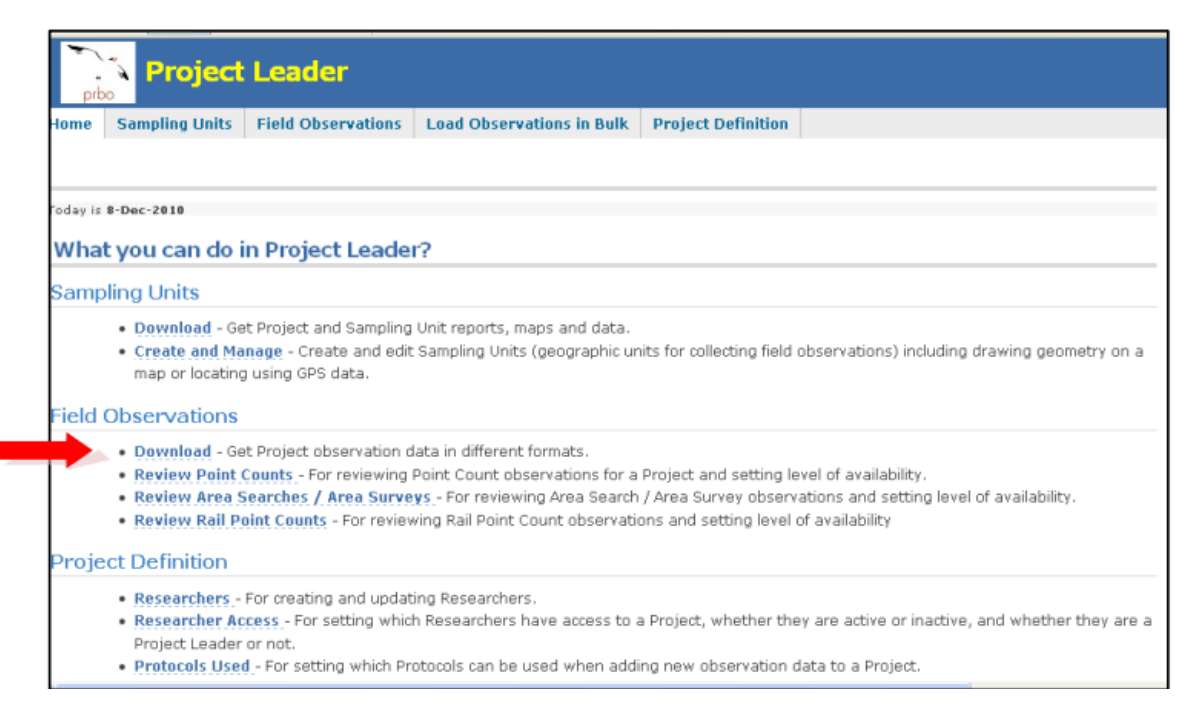

#### 3. En la siguiente pantalla, escoja su proyecto de interés.

- 4. En la siguiente pantalla, escoja los sitios o unidades de muestreo para las que desea descargar datos.
  - a. Para descargar los datos de todo el proyecto escoja "<u>Select All/Seleccionar</u> todo".
  - b. Para seleccionar ciertas localidades, presione en "+" para expandir el árbol de localidades y presione en cada localidad que quiera.

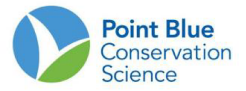

- 5. Luego, elija un rango de fechas para los datos.
  - a. Para descargar todos los datos del proyecto, deje estos campos en blanco.
  - b. Para descargar un cierto rango de fechas, ingrese la fecha de inicio en "<u>From/Desde</u>" y la fecha final en "<u>To/Hasta</u>".
- 6. Finalmente, en "Area Search Observations/Observaciones de búsqueda en área".
  - a. Haga clic en "<u>csv (Excel) file/Archivo csv (Excel)</u>" si desea descargar los datos a su computador y resumirlos en otro programa.
  - b. Haga clic en "<u>HTML file/Archivo HTML</u>" si desea escanear sus datos en otra ventana. Esta opción no permite el resumen u otra manipulación, pero puede "<u>Select all/Seleccionar todo</u>" "<u>Copy/Copiar</u>" y "<u>Paste/Pegar</u>" en una hoja de cálculo de Excel.

| Home Sampling Units Field Observations Load Observati                                                                                                    | ons in Bulk Project Definitio                                                                                  | n                                                                                                    |
|----------------------------------------------------------------------------------------------------|----------------------------------------------------------------------------------------------------|----------------------------------------------------------------------------------------------------|
|                                                                                                    |                                                                                                    |                                                                                                    |
| Field Observations - Download                                                                                                    |                                                                                                    |                                                                                                    |
| CRPWS - Cosumnes River Preserve Waterbird Survey                                                                                                    | pen new project                                                                                                |                                                                                                    |
| Selecting Sampling Units: Check all of the Sampling Units you<br>more Sampling Units. To uncheck a Sampling Unit, click on it aga<br>Units, the entire set of Sampling Units will be checked or unched | want to select by clicking on e<br>ain. If you check or uncheck a<br>:ked. Click <i>Select All</i> to select : | each one. Open any part of the tree to get to<br>Sampling Unit that contains other Sampling<br>and Clear All to unselect everything in the tree. |
| 1. Select sampling units from the tree below.         2. Download observation data from selected Sampling Units into:                                                                                  |                                                                                                    |                                                                                                    |
| select all clear all Filter by Date (or leave blank for all records):                                                                                                    |                                                                                                    |                                                                                                    |
| 1 GRPWS - Cosumnes River Preserve Waterbird Survey                                                                                                    | Fram                                                                                                    |                                                                                                    |
|                                                                                                    | <ul> <li>Point Count<br/>Transect summary:</li> </ul>                                                          | ESV (Excel) file HTML file                                                                                                    |
|                                                                                                    | Point Count<br>observations:                                                                                   | CSY (Excel) file HTML file DBF file (legacy)                                                                                                    |
| _                                                                                                    | Area Search     observations:                                                                                  | CSV (Excel) file HTML file                                                                                                    |
|                                                                                                    | <ul> <li>Banding<br/>observations:</li> </ul>                                                                  | ESY (Excel) file HTML file                                                                                                    |
|                                                                                                    | • Site conditions:                                                                                             | CSV (Excel) file HTML file                                                                                                    |
|                                                                                                    | <ul> <li>Rail Count<br/>observations:</li> </ul>                                                               | CSV (Excel) file HTML file                                                                                                    |
|                                                                                                    |                                                                                                    | Google Earth file                                                                                                    |
|                                                                                                    | • Species list:                                                                                                | CSV (Excel) file HTML file                                                                                                    |
|                                                                                                    |                                                                                                    |                                                                                                    |

### Para descargar los datos de condiciones del sitio:

1. Siga los pasos anteriores, pero en el paso 6 elija el formato de datos en "<u>Site</u> <u>Conditions/Condiciones del Sitio</u>".